# Instrukcja instalacji programu Elka

| 1. | Instalacja serwera WebServ      | 2    |
|----|---------------------------------|------|
| 2. | Pierwsze uruchomienie WebServ-a | 6    |
| 3. | Instalacja Elki                 | . 13 |
| 4. | Pierwsze uruchomienie Elki      | . 14 |
|    |                                 |      |

#### 1. Instalacja serwera WebServ

Plik instalacyjny serwera dostępny jest do ściągnięcia pod adresem

http://elka.lok.org.pl/aktualizacje/webserv.exe

Po ściągnięciu pliku, uruchamiamy instalator i przechodzimy przez kolejne jego kroki.

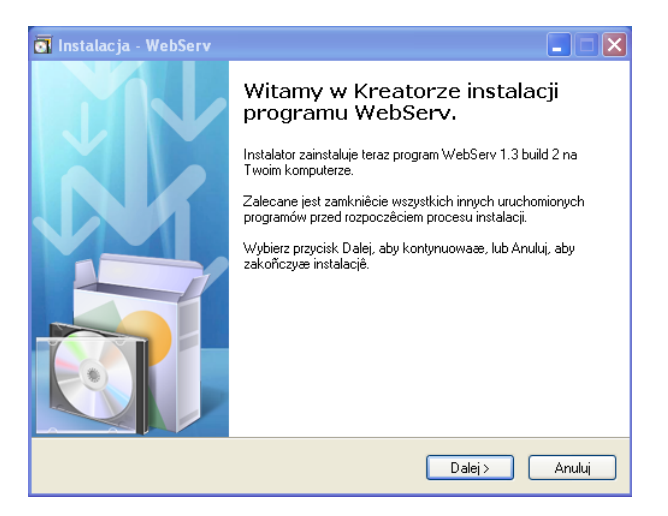

Rysunek 1. Wstęp

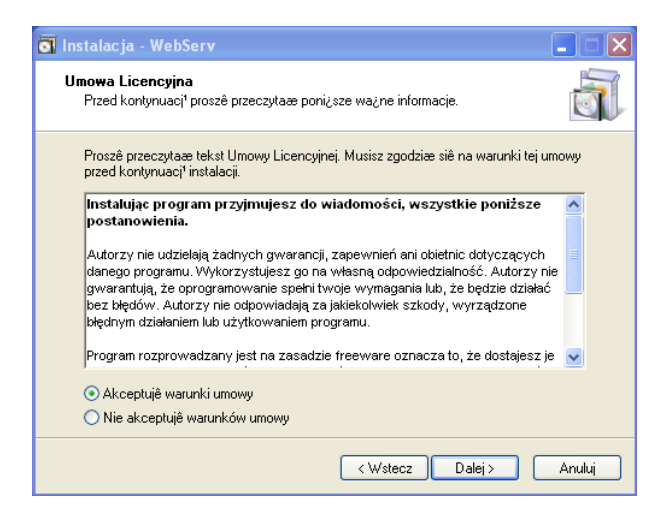

Rysunek 2. Tutaj konieczna jest akceptacja warunków umowy

| 💽 Instalacja - WebServ                                                                                                    |          |
|----------------------------------------------------------------------------------------------------|----------|
| Informacja<br>Przed przejceciem do dalszego etapu instalacji, proszê przeczytaæ poni¿sz¹<br>informacjê.                                                                                                    | <b>T</b> |
| Kiedy bêdziesz gotowy do instalacji, kliknij przycisk Dalej.                                                                                                    |          |
| WebServ 1.3 build 2 zawiera:                                                                                                    | ^        |
| <u>Oprogramowanie:</u><br>- Apache 2.2.3<br>- PHP 4.4.4 SQLite<br>- PHP 5.1.5 + PECL modules<br>- MySQL 5.0.26<br>- MySQL Softor Center 0.9.4<br>- MySQL Control Center 0.9.4<br>- CesarFTP 0.99g<br>- No-IP 2.2.1 |          |
| <u>Dodatkowe skrypty</u><br>- phpMyAdmin 2.8.2.2                                                                                                    | ~        |
| < Wstecz Dalej >                                                                                                    | Anuluj   |

Rysunek 3. Informacje o WebServ

| 💽 Instalacja - WebServ                                                                                                    |          |
|----------------------------------------------------------------------------------------------------|----------|
| Wybierz docełow' lokalizacjê<br>Gdzie ma byce zainstalowany program WebServ?                                                                                                   | <b>I</b> |
| Instalator zainstaluje program WebServ do poni¿szego folderu.<br>Kliknij przycisk Dalej, aby kontynuowace. Jeceli chcesz okrecelice inny folder, klikr<br>przycisk Przegl'daj. | nij      |
| C:\Program Files (x86)\WebServ Przegl                                                                                                    | ¹daj     |
| Potrzeba przynajmniej 34.3 MB wolnego miejsca na dysku.                                                                                                    |          |
| <wstecz dalej=""></wstecz>                                                                                                    | Anuluj   |

Rysunek 4. Pozostawiamy domyślny folder instalacyjny

| 🖬 Instalacja - WebServ                                                                                                    |         |
|----------------------------------------------------------------------------------------------------|---------|
| Zaznacz komponenty<br>Które komponenty maj <sup>1</sup> byæ zainstalowane?                                                            |         |
| Zaznacz komponenty, które chcesz zainstalowaæ, odznacz te, których nie<br>zainstalowaæ. Kliknij przycisk Dalej, aby kontynuowaæ.<br>– | chcesz  |
| Wybór z listy                                                                                                    | ~       |
| ✓ Program Files                                                                                                    | 10.0 MD |
| PHP 4.4.4 (Zalecane dla pocz <sup>1</sup> tkuj <sup>1</sup> cych)                                                                     | 18.8 MB |
| - O PHP 5.1.5                                                                                                    | 33.5 MB |
| MySQL                                                                                                    | 53.9 MB |
| - O MySQL 4.0.26 (Zalecane dla pocz*tkuj*cych)                                                                                        | 19.5 MB |
| ₩ 💽 MySQL 5.0.24                                                                                                    | 53.9 MB |
|                                                                                                    |         |
| Wybrane komponenty wymagaj <sup>1</sup> co najmniej 106.9 MB na dysku.                                                                |         |
| < Wstecz Dalej >                                                                                                    | Anuluj  |

Rysunek 5. UWAGA! W tym kroku konieczne jest zaznaczenie PHP w wersji 4.4.4 oraz MySQL w wersji 5.0.42, jak na rysunku

| 💿 Instalacja - WebServ                                                                                                    |          |
|----------------------------------------------------------------------------------------------------|----------|
| Wybierz folder Menu Start<br>Gdzie maj <sup>1</sup> byce umieszczone skróty do programu?                                                                                              | <b>I</b> |
| Instalator stworzy skróty do programu w poni¿szym folderze Menu Start.<br>Kliknij przycisk Dalej, aby kontynuowaæ. Jeceli chcesz okreceliæ inny folder, klikr<br>przycisk Przegl'daj. | nij      |
| WebServ                                                                                                    | ¹daj     |
| < Wstecz Dalej >                                                                                                    | Anuluj   |

Rysunek 6. Nazwa folderu w menu Start, może pozostać bez zmian

| 💽 Instalacja - WebServ                                                                                                    |        |
|----------------------------------------------------------------------------------------------------|--------|
| Zaznacz dodatkowe zadania<br>Które dodatkowe zadania maj <sup>a</sup> byæ wykonane?                                                                                                    |        |
| Zaznacz dodatkowe zadania, które Instalator ma wykonaæ podczas instalacji pr<br>WebServ, a nastêpnie kliknij przycisk Dalej, aby kontynuowaæ.<br>Dodatkowe ikony:<br>Utwórz ikonê na pulpicie | ogramu |
| < Wstecz Dalej >                                                                                                    | Anuluj |

Rysunek 7. Tworzenie skrótu na pulpicie nie jest konieczne

| 💽 Instalacja - WebServ 📃                                                                                                    |       |
|----------------------------------------------------------------------------------------------------|-------|
| Gotowy do rozpoczêcia instalacji<br>Instalator jest już gotowy do rozpoczêcia instalacji programu WebServ na twoim<br>komputerze. |       |
| Kliknij przycisk Instałuj, aby rozpocz†æ instalacjê lub Wstecz, jeceli chcesz przejrzeæ l<br>zmieniæ ustawienia.                  | ub    |
| Lokalizacja docelowa:<br>C:\Program Files (x86)\W/ebServ                                                                          | ^     |
| Rodzaj instalacji:<br>Wybór z listy                                                                                               | _     |
| Wybrane komponenty:<br>Program Files<br>PHP<br>PHP 4.4.4 (Zalecane dla pocz*tkuj*cych)<br>MySQL<br>MySQL 5.0.24                   |       |
| ٤                                                                                                    |       |
| < Wstecz Instaluj A                                                                                                    | nuluj |

Rysunek 8. Podsumowanie przed instalacją

| 💽 Instalacja - WebServ                                                                   |          |
|------------------------------------------------------------------------------------------|----------|
| Instalacja<br>Poczekaj, a¿ instalator zainstaluje aplikacjê WebServ na Twoim komputerze. | <b>I</b> |
| Dekompresja plików<br>C:\Program Files (x86)\WebServ\mysqlcc\qt-mt323.dll                |          |
|                                                                                          |          |
|                                                                                          |          |
|                                                                                          |          |
|                                                                                          |          |
|                                                                                          |          |
| (                                                                                        | Anuluj   |

Rysunek 9. Postęp instalacji

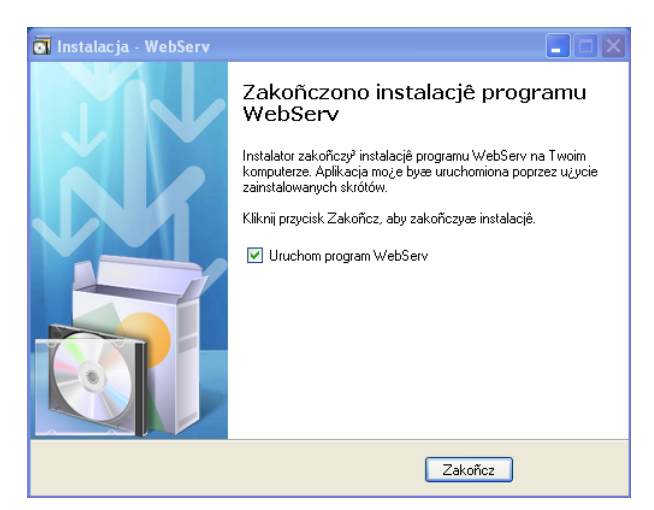

Rysunek 10. Zakończenie instalacji.

W systemie Windows XP możemy już w tym momencie uruchomić WebServ i przejść do jego konfiguracji. W przypadku systemów Windows Vista oraz Windows 7 odznaczamy tą opcję, ponieważ konieczne jest wykonanie jeszcze kilku czynności:

- W Exploratorze Windows odszukujemy folder WebServ, do którego właśnie zainstalowaliśmy program
- Klikamy na niego prawym przyciskiem myszy i przechodzimy do właściwości tego folderu.
- W zakładce Zabezpieczenia klikamy przycisk Edytuj, a następnie Dodaj. W polu tekstowym wpisujemy swoją nazwę użytkownika systemu Windows i klikamy OK
- Teraz we wcześniejszym okienku na liście będzie nasz użytkownik, wybieramy go, i w polu poniżej zaznaczamy "pełna kontrola"
- Takie same uprawnienia trzeba nadać plikom
  - C:\Windows\php.ini
  - $\circ$  C:\Windows\my.ini

### 2. Pierwsze uruchomienie WebServ-a.

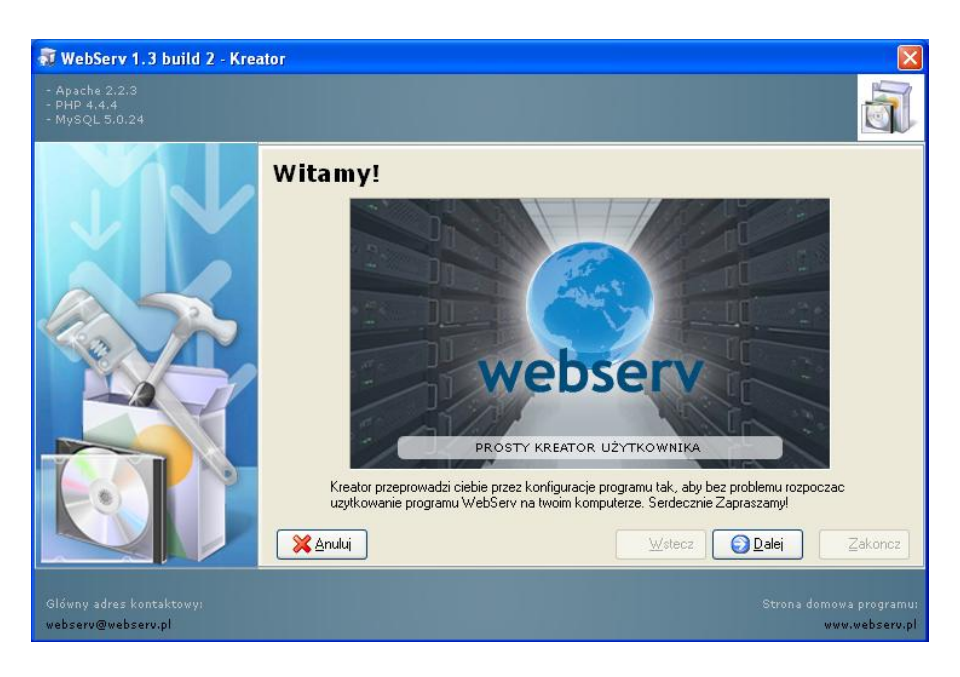

Rysunek 11. Przy pierwszym uruchomieniu WebServ-a konieczne jest jego skonfigurowanie

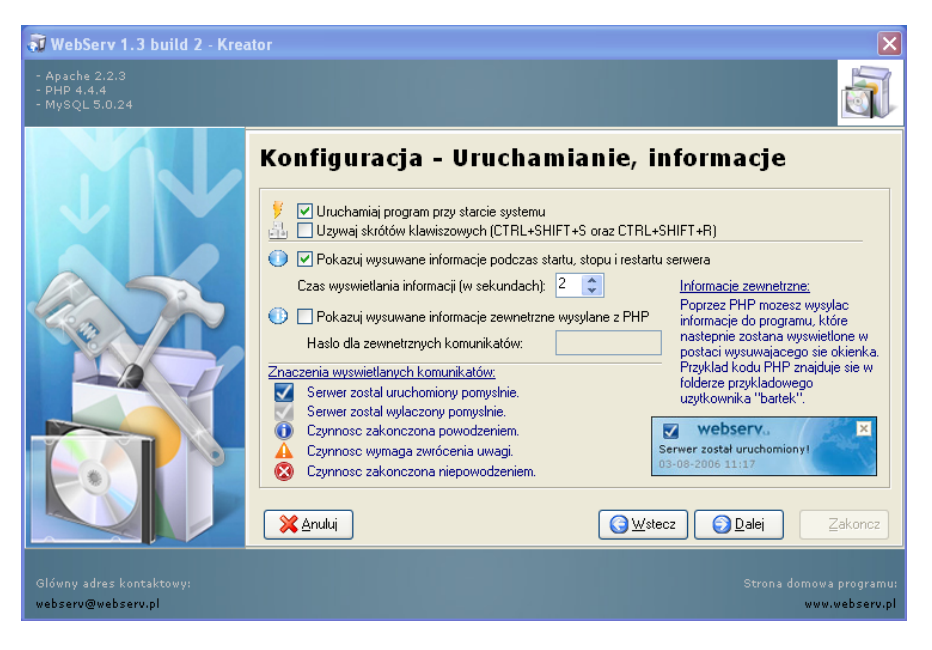

Rysunek 12. W tym kroku zaznaczamy opcję, aby WebServ uruchamiany był przy starcie systemu

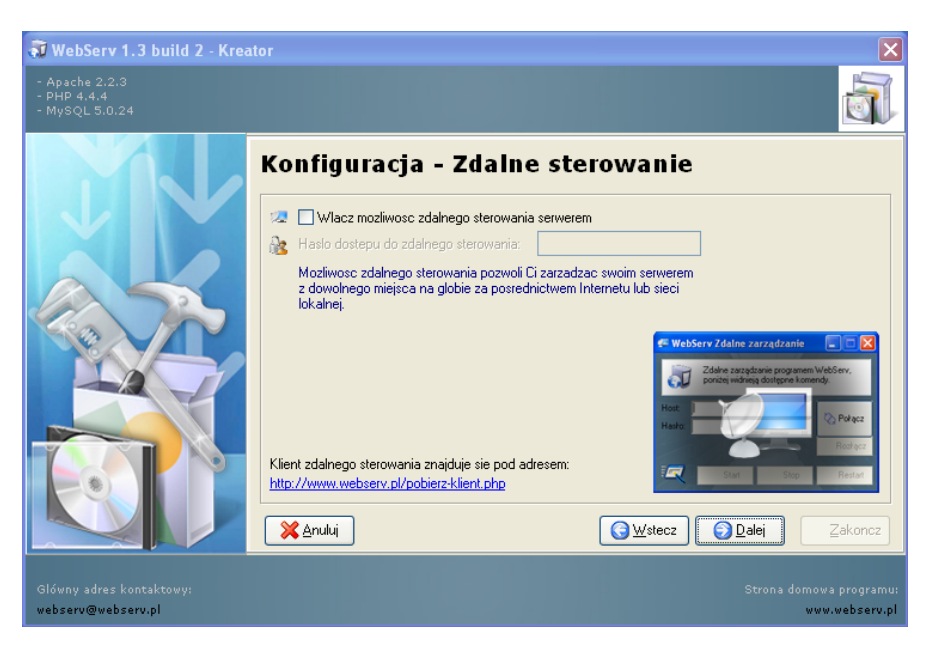

Rysunek 13. Zdalne sterowanie – pozostawiamy bez zmian

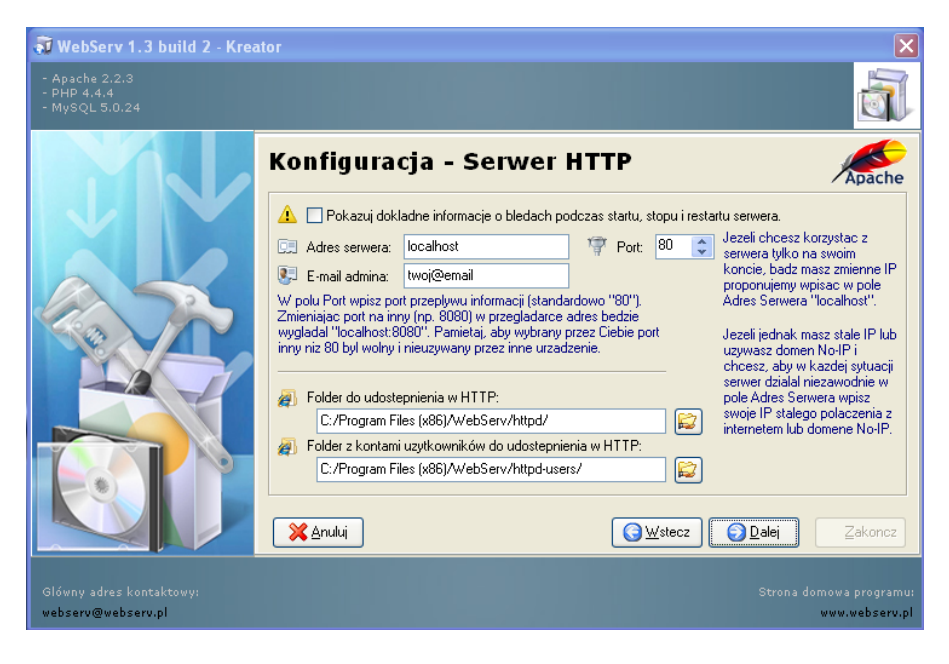

Rysunek 14. Serwer http – pozostawiamy bez zmian

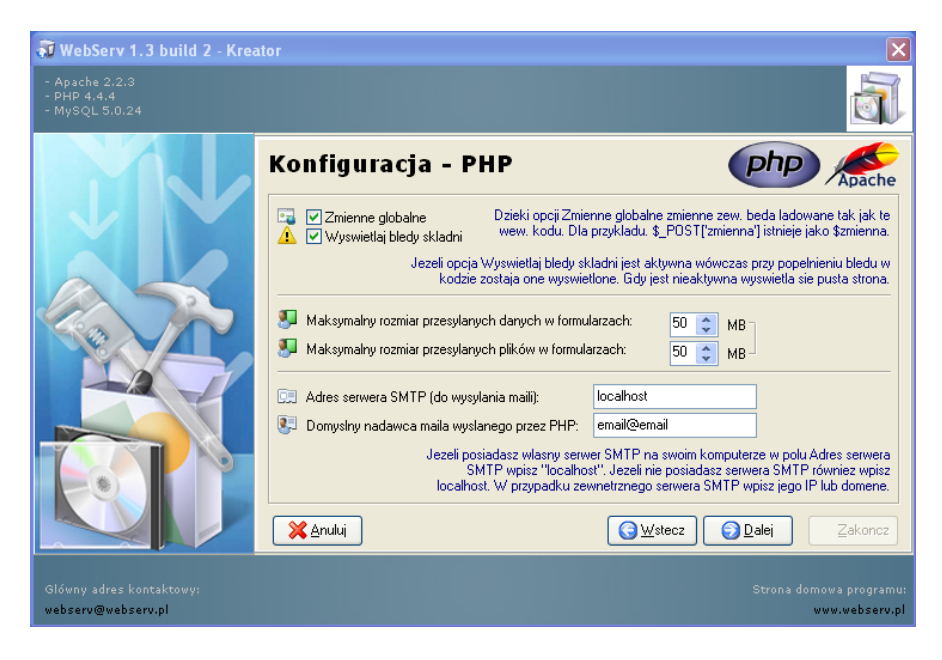

Rysunek 15. W tym kroku ustawiamy maksymalny rozmiar plików i danych w formularzach na wartość 50MB, jak na rysunku

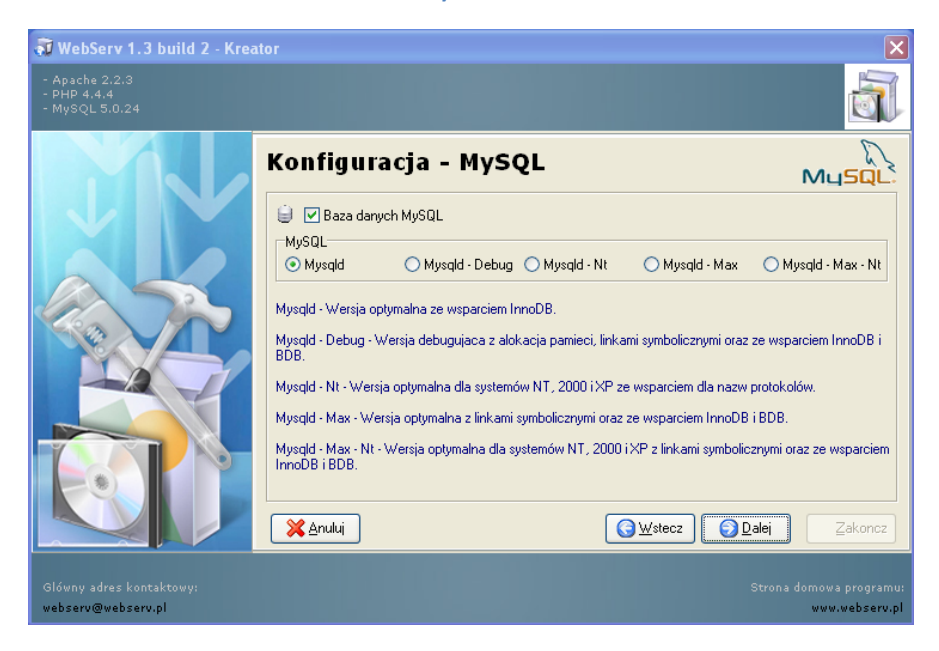

Rysunek 16. Mysql – pozostawiamy bez zmian

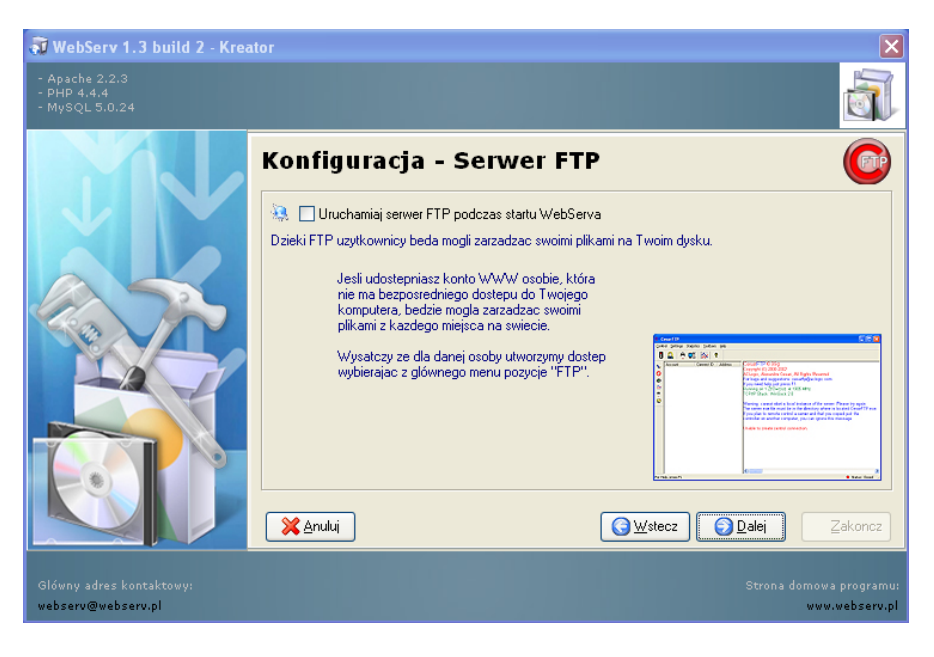

Rysunek 17. Serwer FTP – pozostawiamy bez zmian

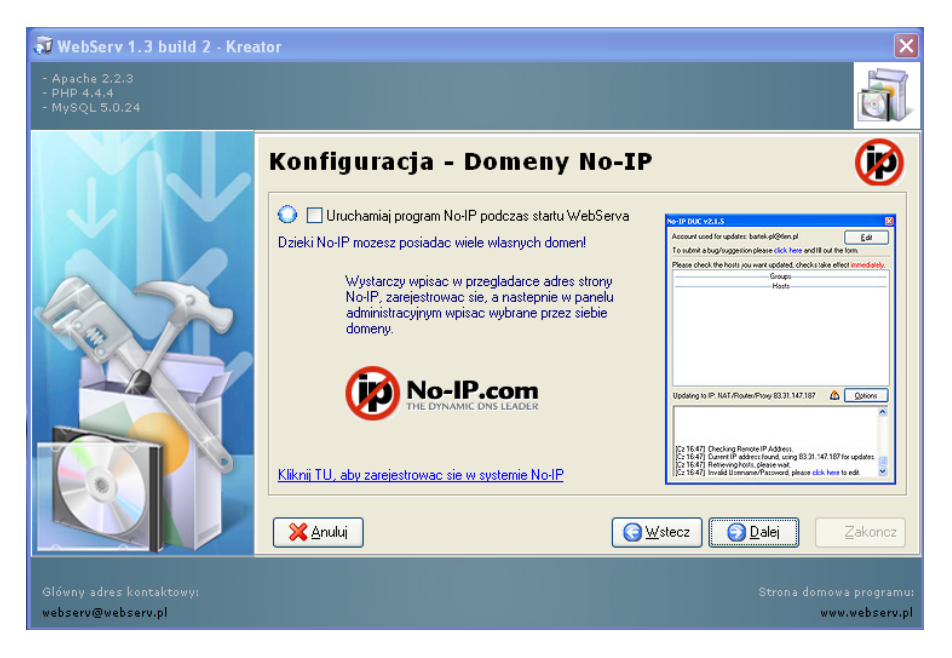

Rysunek 18. No-IP – pozostawiamy bez zmian

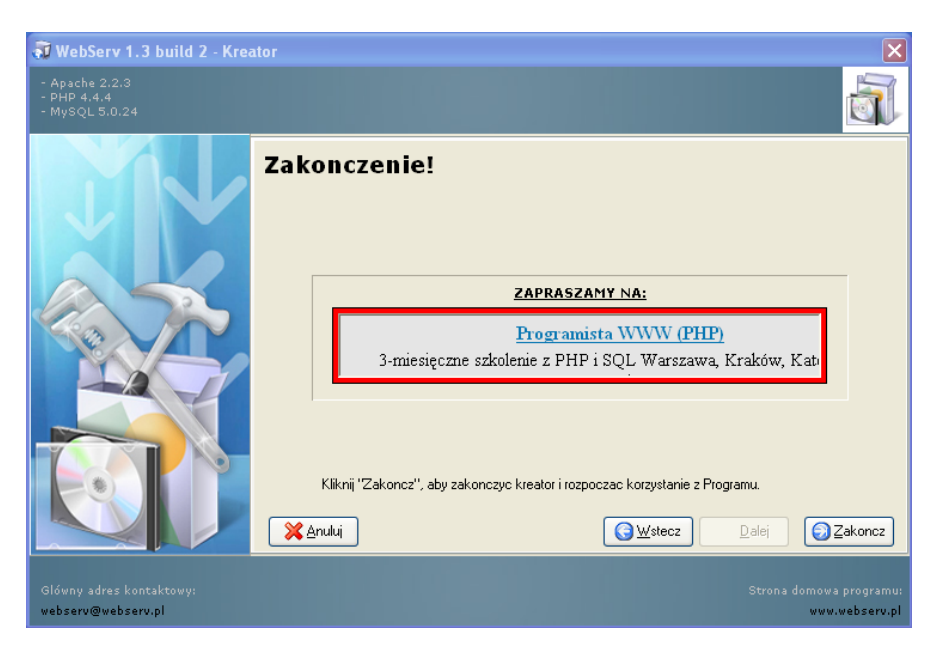

Rysunek 19. Konfiguracja zakończona, klikamy przycisk "Zakończ"

Dalej przechodzimy do ustawień programu WebServ, klikając na ikonkę WebServa znajdującą się przy zegarze systemowym.

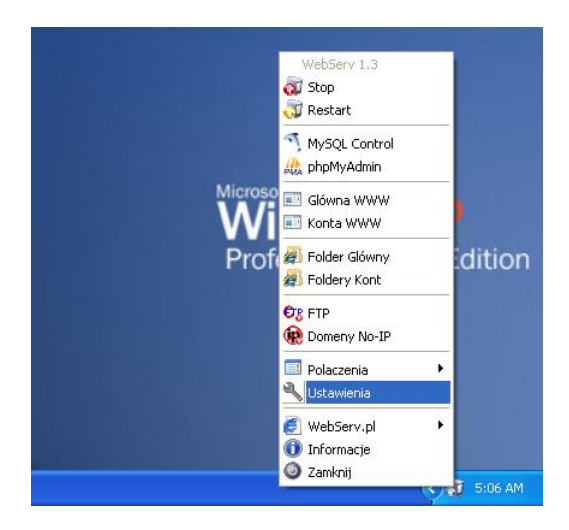

Rysunek 20. Ustawienia WebServa

| 🔧 Ustawienia                                           |                   |
|--------------------------------------------------------|-------------------|
| Ustawienia Apache Mapowanie PHP MySQL Ir               | ine               |
| ✓ Zmienne globalne<br>✓ Wyswietlaj bledy skladni       | E0 1 10           |
| Maksymalny rozmiar przesylanych danych w formularzach: | 50 😴 MB           |
| Maksymalny rozmiar przesylanych plików w formularzach: | DU 📮 MB -         |
| Adres serwera SMTP (do wysylania maili): loca          | host              |
| Domyslny nadawca maila wyslanego przez PHP: ema        | i@email           |
| Zaawansowana konfiguracja                              | : 🗸               |
| 🕲 Domyslne 🔽 🗸 OK                                      | Anuluj 🖌 Zastosuj |

Rysunek 21. W zakładce "PHP"m, w polu "Zaawansowana konfiguracja" wybieramy "php.ini"

| 🚨 Edycja pliku php.ini                                                                                                    |   |
|----------------------------------------------------------------------------------------------------|---|
| Plik Edycja Szukaj                                                                                                    |   |
| Edycja pliku konfiguracji dla zaawansowanych uzytkowników serwera.<br>Zawsze mozesz powrócic do pierwotnych ustawien wybierajac z "Plik" "Domyslny". | 5 |
|                                                                                                    | ^ |
| ;<br>• Misc                                                                                                    |   |
| ;                                                                                                    |   |
| ; Decides whether PHP may expose the fact that it is installed on the server                                                                         |   |
| ; (e.g. by adding its signature to the Web server header). It is no security                                                                         | - |
| ; on your server or not.                                                                                                    |   |
| expose_php = On                                                                                                    |   |
|                                                                                                    |   |
| ,,,,,,,,,,,,,,,,,,,,,,,,,,,,,,,,,,,,,,,                                                                                                    |   |
| ; Resource Limits ;                                                                                                    |   |
| ,,,,,,,,,,,,,,,,,,,,,,,,,,,,,,,,,,,,,,,                                                                                                    |   |
| max execution time = 3600 ; Maximum execution time of each script, in seconds                                                                        |   |
| max_input_time = 60 ; Maximum amount of time each script may spend parsing request data                                                              |   |
| memory_limit = 256M ; Maximum amount of memory a script may consume (8MB)                                                                            |   |
| ,,,,,,,,,,,,,,,,,,,,,,,,,,,,,,,,,,,,,,,                                                                                                    |   |
| ; Error handling and logging ;                                                                                                    |   |
| ,,,,,,,,,,,,,,,,,,,,,,,,,,,,,,,,,,,,,,,                                                                                                    |   |
| ; error reporting is a bit-field. Or each number up to get desired error                                                                             |   |
| ; reporting level                                                                                                    | ~ |
|                                                                                                    | > |

Rysunek 22. W pliku php.ini wyszukujemy i zmieniamy wartości "max\_execution\_time" i "memory\_limit"

| T Educia aliku aka ini                                                                                                    |      |
|----------------------------------------------------------------------------------------------------|------|
| Plik Edycja Szukaj                                                                                                    |      |
| Edycja pliku konfiguracji dla zaawansowanych uzytkowników serwera.<br>Zawsze mozesz powrócic do pierwotnych ustawien wybierajac z "Plik" "Domyslny".                                                                                                    | 2005 |
| ; with user data. This makes most sense when coupled with track_vars - in which<br>; case you can access all of the GPC variables through the \$HTTP_*_VARS[],<br>; variables.<br>;                                                                               | ^    |
| ; You should do your best to write your scripts so that they do not require<br>; register_globals to be on; Using form variables as globals can easily lead<br>; to possible security problems, if the code is not very well thought of.<br>register_globals = On |      |
| ; This directive tells PHP whether to declare the argv&argc variables (that<br>; would contain the GET information). If you don't use these variables, you<br>; should turn it off for increased performance.<br>register_argc_argv = On                          |      |
| ; Maximum size of POST data that PHP will accept.<br>post_max_size = 50M                                                                                                    |      |
| ; This directive is deprecated. Use variables_order instead.<br>gpc_order = "GPC"                                                                                                    |      |
| ; Magic quotes<br>;                                                                                                    |      |
| ; Magic quotes for incoming GET/POST/Cookie data.<br>magic quotes gnc = On                                                                                                    | ~    |
|                                                                                                    | >    |

Rysunek 23. Wartość "post\_max\_size" zmieniamy, jeśli nie ustawiliśmy jej odpowiednio przy pierwszej konfiguracji

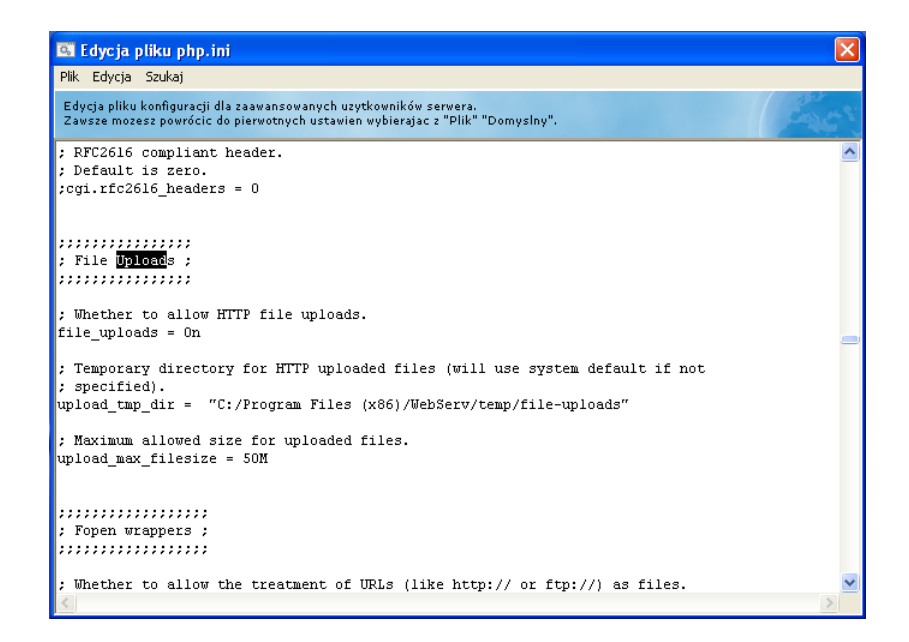

Rysunek 24. Wartość "upload\_max\_filesize" zmieniamy, jeśli nie ustawiliśmy jej odpowiednio przy pierwszej konfiguracji

| 🔍 Ustawienia 📃 🗖 🔀                                                         |  |
|----------------------------------------------------------------------------|--|
| Ustawienia Apache Mapowanie PHP MySQL Inne                                 |  |
| Php                                                                        |  |
| <ul> <li>✓ Zmienne globalne</li> <li>✓ Wyswietlaj bledy skladni</li> </ul> |  |
| Maksymalny rozmiar przesylanych danych w formularzach: 50 📚 MB             |  |
| Maksymalny rozmiar przesylanych plików w formularzach: 50 🤤 MB             |  |
| Wysylanie poczty                                                           |  |
| Adres serwera SMTP (do wysylania maili): Iocalhost                         |  |
| Domyslny nadawca maila wyslanego przez PHP: email@email                    |  |
| Zaawansowana konfiguracja:                                                 |  |
| Comyslne                                                                   |  |

Rysunek 25. Klikamy "Zastosuj"

# 3. Instalacja Elki

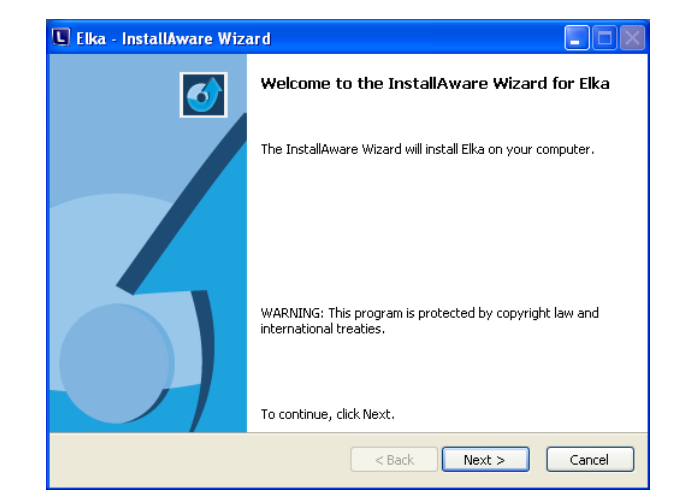

Po zainstalowaniu WebServ-a możemy już przejść do instalacji Elki.

Rysunek 26. Wstęp

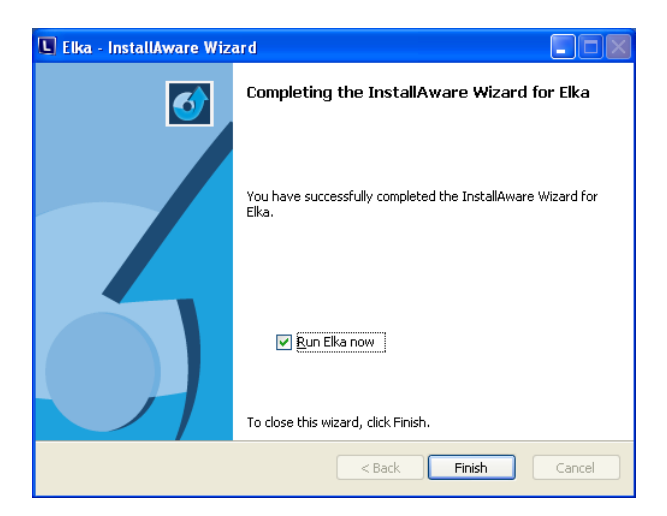

Rysunek 27. Zakończenie istalacji

## 4. Pierwsze uruchomienie Elki

Po zainstalowaniu, Elka jest już gotowa do użycia. Wystarczy zalogować się, aby móc z niej korzystać (dane logowania zostaną dostarczone osobno do każdego ośrodka).

| Firefox T http://localhost/~elka/index.php | +                     |                | _ = = 🔀 |
|--------------------------------------------|-----------------------|----------------|---------|
| Cocalhost/~elka/index.php                  |                       | ☆ ▼ C 🎦 Google | 🔎 🍙 🖸 🗸 |
|                                            |                       |                |         |
|                                            |                       |                |         |
|                                            |                       |                |         |
|                                            |                       |                |         |
|                                            | PANEL ADMINISTRACYJNY |                |         |
|                                            | Użytkownik:           |                |         |
|                                            | Hasło:                |                |         |
|                                            | Zaloguj               |                |         |
|                                            |                       |                |         |
|                                            |                       |                |         |

#### Rysunek 28. Formularz logowania

Po pierwszym zalogowaniu do Elki konieczne jest dokonanie wyboru ośrodka.

| Firefox 🔻 🗍 ELKA        | +                        |                                         |            | _ 7  |  |
|-------------------------|--------------------------|-----------------------------------------|------------|------|--|
| Calhost/~elka/start.php |                          | ☆ <b>∀ ୯</b>                            | 🚼 🔻 Google | A D- |  |
| Ośrodek Szkolenia Kiero | wców LOK w               |                                         |            |      |  |
| ELKA ver. 3.0085        |                          | Dzisiaj jest: Piątek, 13 lipca 2012     | wyloguj    | ]    |  |
| .: WYBIERZ OŚRODEK ! :. |                          |                                         |            |      |  |
| Typ ośrodka :           | ośrodek 💙                |                                         |            |      |  |
| Województwo :           | mazowieckie 💙            |                                         |            |      |  |
| Ośrodek :               | Ośrodek Szkolenia Zawodo | owego Kierowców (Warszawa, ul. Bema 60) | ~          |      |  |
| Oddział :               | Warszawa 💟               |                                         |            |      |  |
|                         | Zapisz                   |                                         |            |      |  |

Rysunek 29. Wybór ośrodka po pierszym zalogowaniu

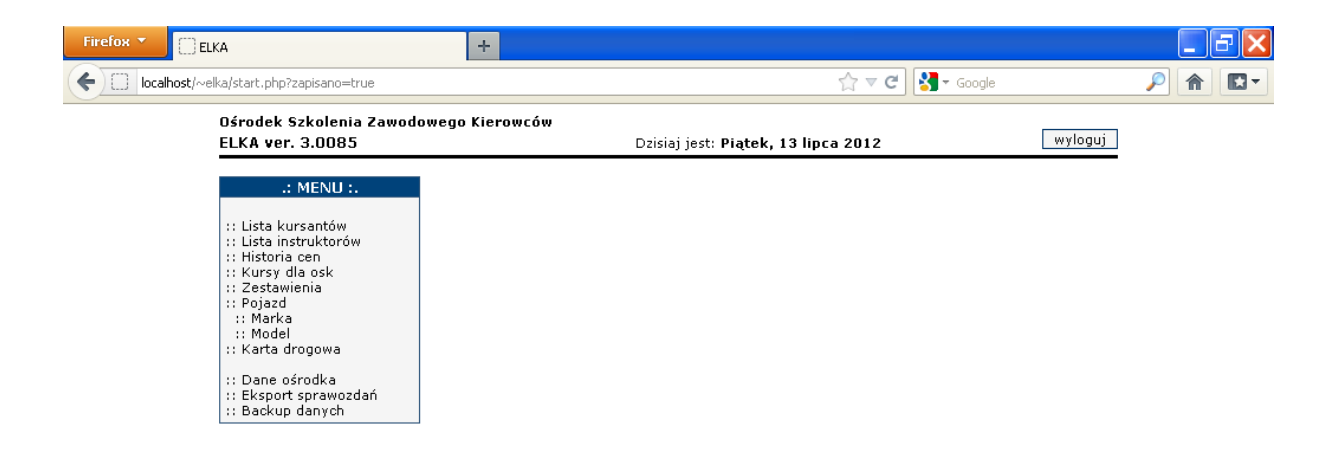

Rysunek 30. Elka gotowa do użycia